# MANUAL FUNCIONAL

#### 1. Registrar una solicitud energética en el formulario.

Llenar por lo menos los campos requeridos correctamente.

• Si tiene número de radicado no debe diligenciar los datos del solicitante.

|            | Radicado<br>Si          | *                                                                  | Número radicado<br>123456789                                                                 | *                                                                                                    |
|------------|-------------------------|--------------------------------------------------------------------|----------------------------------------------------------------------------------------------|----------------------------------------------------------------------------------------------------|
|            |                         |                                                                    |                                                                                              | ^                                                                                                    |
| *          | Tipo de documento<br>CC | <b>*</b> *                                                         | Número de documento                                                                          | *                                                                                                    |
|            |                         | Correo                                                             |                                                                                              |                                                                                                    |
| <b>↓</b> * | Municipio               | *                                                                  | Vereda                                                                                       | *                                                                                                    |
|            | Seleccione aquí         | -                                                                  |                                                                                              |                                                                                                    |
|            | *                       | Radicado         Si         *         Tipo de documento         CC | Radicado         Si         *         Tipo de documento         CC         CC         Correo | Radicado       Nimero radicado         Si       *         Tipo de documento       *         CC       *         CC       *         Número de documento         Correo         *       Municipio         *       Municipio         Seleccione aquí       * |

• En el caso contrario debe diligenciar los campos del solicitante.

| Nuevo formu | larlo IPSE versión 8.25.0.0.007/C            |     |                                               |                                            |                                | 🖶 🖉 🍤 |
|-------------|----------------------------------------------|-----|-----------------------------------------------|--------------------------------------------|--------------------------------|-------|
| Detalle     |                                              |     |                                               |                                            |                                |       |
|             | Fecha de solicitud<br>14/1/2022              |     | Radicado<br>No                                | * *                                        | Número radicado                |       |
|             | DATOS DEL SOLICITANTE                        |     |                                               |                                            |                                | ^     |
|             | Nombres y apellidos Angie Aguirre            | *   | Tipo de documento                             | <b>*</b> *                                 | Número de documento 1000409048 | *     |
|             | Celular<br>3506398806                        |     |                                               | <sup>Correo</sup><br>lorena.aguirre@ada.co |                                |       |
|             | Departamento<br>ANTIOQUIA                    | • * | Municipio<br>MEDELLIN                         | *                                          | Vereda<br>Robledo              | *     |
|             | ¿Pertenece a alguna organización?<br>Si O No |     | Seleccione aquí<br>Funcionario Operador de Re | ed 👻                                       |                                |       |

• Si selecciona que Si pertenece a una organización y debe elegir a cual organización pertenece.

Seleccione aquí Funcionario Operador de Red

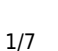

Last update: 2022/01/17 ada:sicoferp:bpp:doctecnica:bpp:manualfunciona http://wiki.adacsc.co/doku.php?id=ada:sicoferp:bpp:doctecnica:bpp:manualfunciona 19:16

• Si selecciona No en la pregunta de la infraestructura electrica se le deshabilitan los campos que no aplican.

| Departamento<br>ANTIOQUIA                           | * * | Municipio<br>MEDELLIN                                                | * *                     | Vereda<br>Robledo                               | *                     |
|-----------------------------------------------------|-----|----------------------------------------------------------------------|-------------------------|-------------------------------------------------|-----------------------|
| ¿Cómo se llega a la comunidad?<br>Bus               | *   | La comunidad es<br>Campesinos                                        | <b>*</b> *              | Nombre comunidad<br>Cafeteros                   | *                     |
| Número de viviendas que requieren el servicio<br>10 | *   | ¿Cuenta con la georeferenciació<br>la comunidad?<br>O Si <b>O</b> No | n de las viviendas o de | ¿La comunidad cuenta con algún ti<br>eléctrica? | po de infraestructura |

• En caso de que si cuente con infraestructura se diligenciaran tambien los siguientes campos.

| Número de viviendas que requieren el servicio<br>10                                           | *    | ¿Cuenta con la georeferenciación de las viviendas o de<br>la comunidad?<br>Si | ¿La comunidad cuenta con algún tipo de infraestructura<br>eléctrica?<br>Si ONo |
|-----------------------------------------------------------------------------------------------|------|-------------------------------------------------------------------------------|--------------------------------------------------------------------------------|
| - ¿Qué tipo de Infraestructura?                                                               | *    | -¿Cuál?                                                                       | ¿Por cuántas horas tiene servicio de energía? ▼                                |
| <ul> <li>¿La comunidad paga alguna tarifa por consumo de energía?</li> <li>Si O No</li> </ul> |      | ¿Cuánto paga?                                                                 | ¿A quién le paga?                                                              |
| Origen de la Infraestructura eléctrica                                                        |      | <ul> <li>Nombre de la entidad que</li> </ul>                                  | instaló                                                                        |
| ¿Su comunidad ha sido encuestada por alguna enti     Si O No                                  | dad? | ¿Cuál entidad?                                                                |                                                                                |

• Y por ultimo según la seleccion de si paga alguna tarifa debera diligenciar los siguientes campos solo si la seleccion es Si

| ¿La comunidad paga alguna tarifa por consumo de |               |                    |
|-------------------------------------------------|---------------|--------------------|
| energía?                                        | ¿Cuánto paga? | -¿A quién le paga? |
| O Si ○ No                                       |               |                    |

 Si al tener completamente diligenciado el formulario desea adjuntar un archivo puede desplazarse a la pestaña Adjuntos darle click al boton subir archivo, seleccionar el archivo PDF y darle en el boton abrir

| Detalle           | Adjuntos                 |
|-------------------|--------------------------|
| Archivos adjuntos |                          |
| • Luego regresam  | nos a la pestaña detalle |

Detalle

Adjuntos

Al finalizar el diligenciamiento de la información requerida le damos Click en el botón guardar para registrar correctamente la solicitud.

| Origen de la Infraestructura eléctrica                          |   | Nombro de la estidad que instaló |      |
|-----------------------------------------------------------------|---|----------------------------------|------|
| Instalada por una entidad del estado                            | • | EPM                              |      |
| ¿Su comunidad ha sido encuestada por alguna entidad?<br>Si O No |   | ¿Cuál entidad?<br>Alcaldia       |      |
| VALIDACIÓN                                                      |   |                                  | <br> |
| Observaciones<br>Ninguna                                        |   |                                  |      |

\* Campos obligatorios

• Si al presionar el boton enviar no tiene ningun adjunto Saldra una ventana emergente donde pregunta si desea adjuntar algun archivo o enviar sin archivo

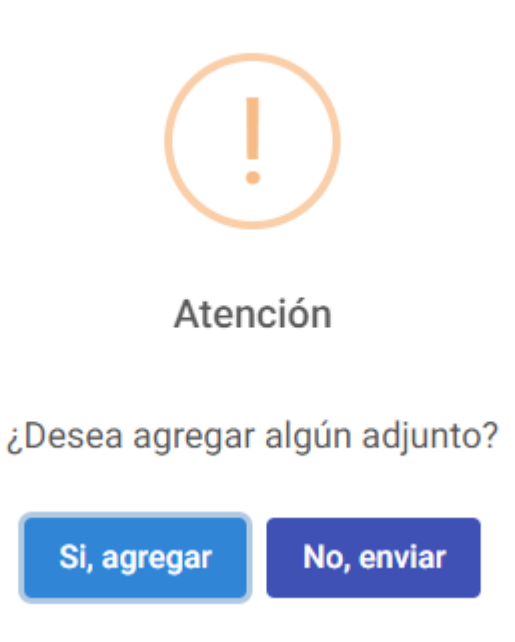

- Si, agregar: Se dirigira a la estaña de adjuntos para adjuntar el archivo PDF que desee
- Para adjuntarlo solo debe dar click en el botón subir archivo, seleccionar el archivo PDF y darle en el boton abrir

Archivos adjuntos

Subir archivo

Last update: 2022/01/17 ada:sicoferp:bpp:doctecnica:bpp:manualfunciona http://wiki.adacsc.co/doku.php?id=ada:sicoferp:bpp:doctecnica:bpp:manualfunciona 19:16

## • Luego regresamos a la pestaña detalle y dar click en el boton enviar

Detalle

Adjuntos

- No, enviar : Se guardara el formulario sin archivo
- En ambos casos si el registro fue exitoso debe de aparecer la siguiente ventana emergente.

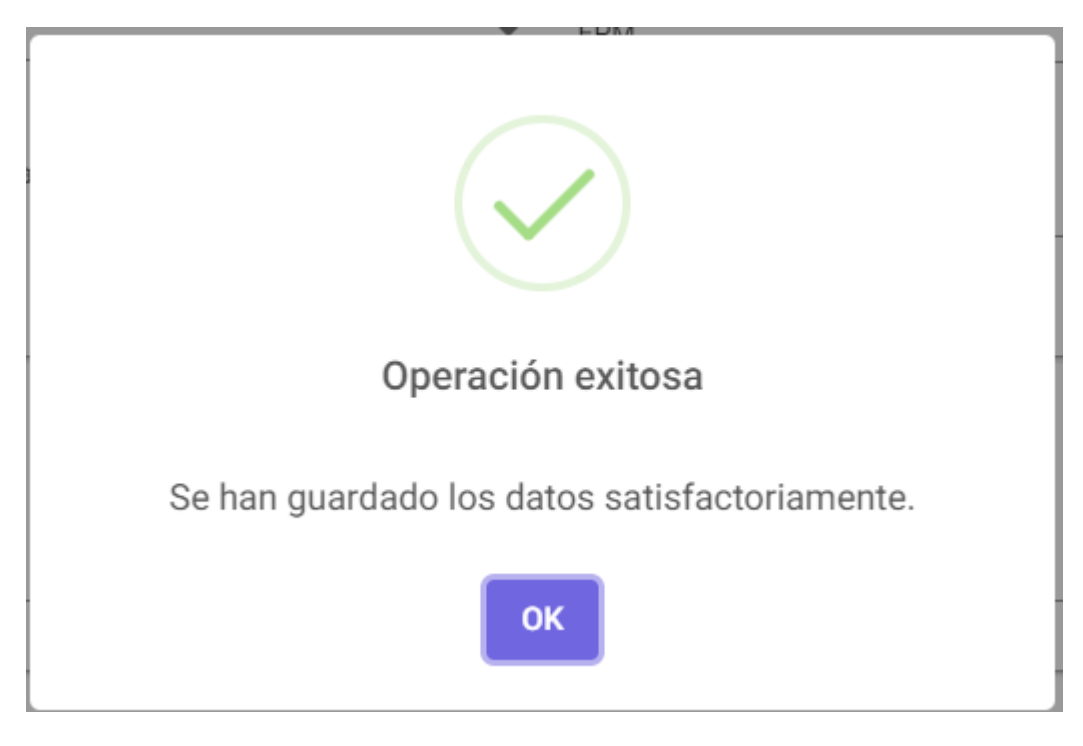

• En caso de que el registro sea fallido debe aparecer una alerta de error.

# 2. Imprimir

- Click en el botón imprimir formulario
- Saldra una pantalla emergente donde se previsualiza como va a quedar el documento y se realizan los ajusten y configuraciones que sean necesarias, por ultimo darle al botón imprimir

| 14/122 17:17 Furmipue                        |            | A | Imprimir    | 3 ho            | jas de papel |
|----------------------------------------------|------------|---|-------------|-----------------|--------------|
| Nuevo formulario IPSE versión 8.25.0.0.007/C |            |   | Destine     |                 | _            |
| erenine reguinea                             |            |   | Destino     | AnyDesk Printer | •            |
| Factua de solicitad<br>14/1/2022             |            |   | Páginas     | Todo            | •            |
| Radicado<br>No                               | <b>*</b> * |   | 1 aginas    | 1000            |              |
| Nùmero radicado                              |            |   | Diseño      | Vertical        | •            |
| DATOS DEL SOLICITANTE                        | ^          |   | Color       | Color           | Ŧ            |
| Nontreus y applitos<br>Angle Aguirre         | •          |   |             |                 |              |
| Tipo de documento<br>CC                      | **         |   | Más ajustes |                 | ~            |
| Nümero de documento<br>1000409048            | •          |   |             |                 |              |
| Celular<br>3506398806                        |            |   |             |                 |              |
| Convo<br>lorena.aguirre@ada.co               |            |   |             |                 |              |
| Departamento<br>ANTIOQUIA                    | ~ *        |   |             |                 |              |
| Municipio<br>MEDELLIN                        | <b>**</b>  |   |             |                 |              |
| Vereda<br>Robledo                            | •          |   |             |                 |              |
| 10.1.140.12880/form-jaaal#/form              | 1/3        |   |             | Imprimir        | Cancelar     |

# 3. Editar

• Click en el botón editar formulario

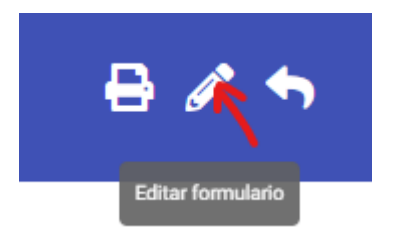

• Aparecera la siguiente ventana emergente donde debemos de ingresar el número de radicado para buscar el registro a editar

Ingrese el número de radicado a editar

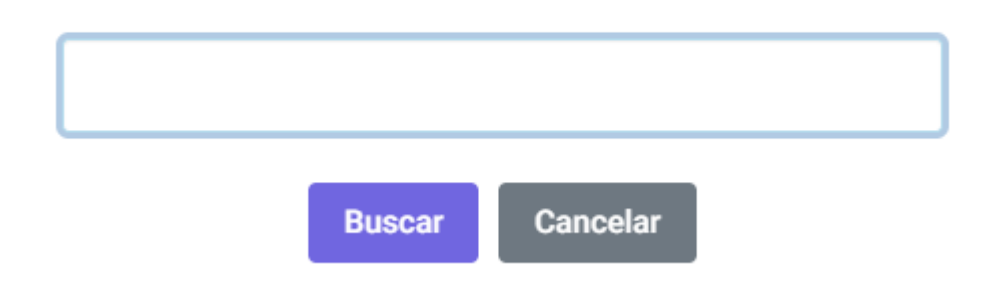

- Click en el botón Buscar
- Actualizar la información necesaria y click en el botón Enviar

Last update: 2022/01/17 ada:sicoferp:bpp:doctecnica:bpp:manualfunciona http://wiki.adacsc.co/doku.php?id=ada:sicoferp:bpp:doctecnica:bpp:manualfunciona 19:16

• Dentro del editar también aparecen opciones de nuevo registro y eliminar registro

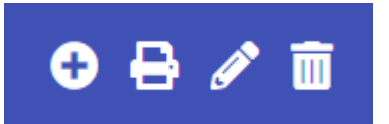

## 3. Nuevo registro

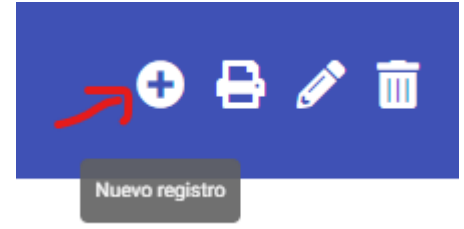

## Al darle click aparece el formulario vacío para insertar una nueva solicitud

| Nuevo formula | arlo IPSE versión 8.25.0.0.007/C  |            |                 |            |                     | 81 🗸 🕈 |
|---------------|-----------------------------------|------------|-----------------|------------|---------------------|--------|
| Detalle       |                                   |            |                 |            |                     |        |
|               | Fecha de solicitud<br>17/1/2022   |            | Radicado<br>Si  | <b>*</b> * | Número radicado     | *      |
|               | DATOS DEL SOLICITANTE             |            | Tes de la serie |            |                     | ^      |
|               | Nombres y apellidos               | ÷          | CC              | <b>*</b> * | Número de documento | *      |
|               | Celular                           |            |                 | Correo     |                     |        |
|               | Departamento                      | <b>*</b> * | Municipio       | *          | Vereda              | *      |
|               | ¿Pertenece a alguna organización? |            | Seleccione aquí | -          |                     |        |

# 4. Eliminar registro

Al darle click sale una ventana emergente de confirmación

7/7

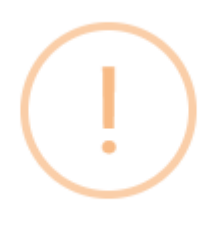

# Atención

¿Realmente desea eliminar este registro?

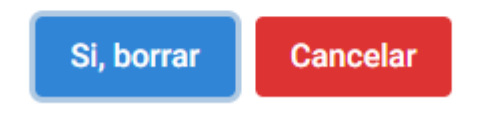

click en el botón Si, borrar

Si se elimina correctamente aparecera una ventana emergente

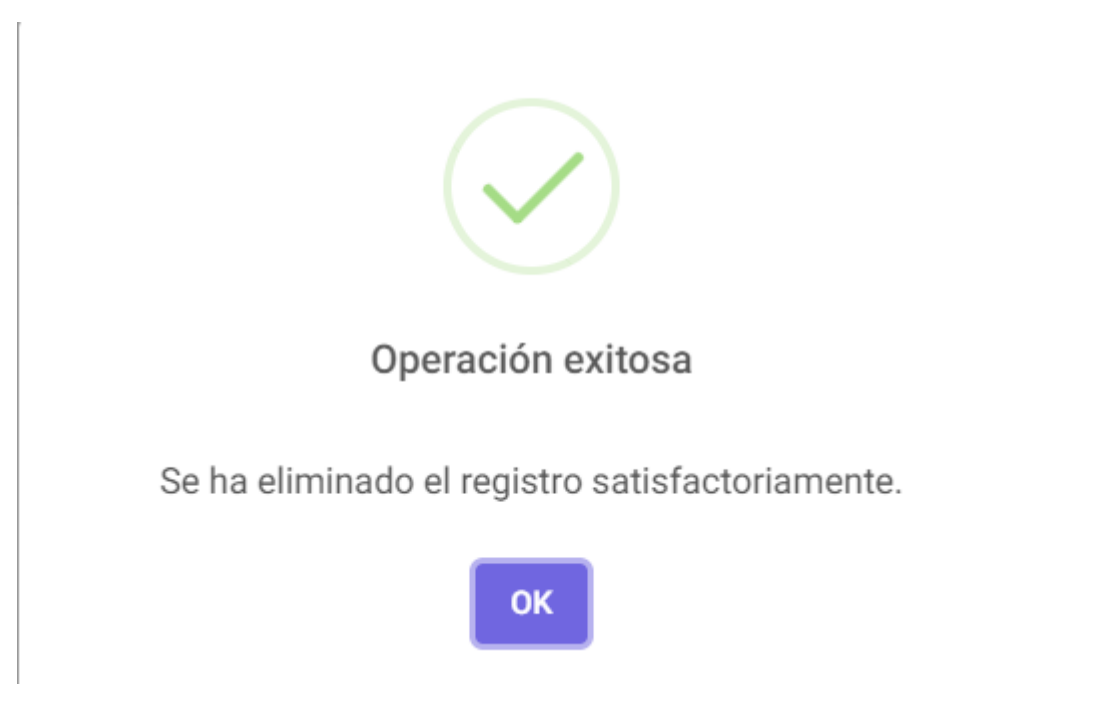

De lo contrario aparece una ventana emergente con el mensaje de error

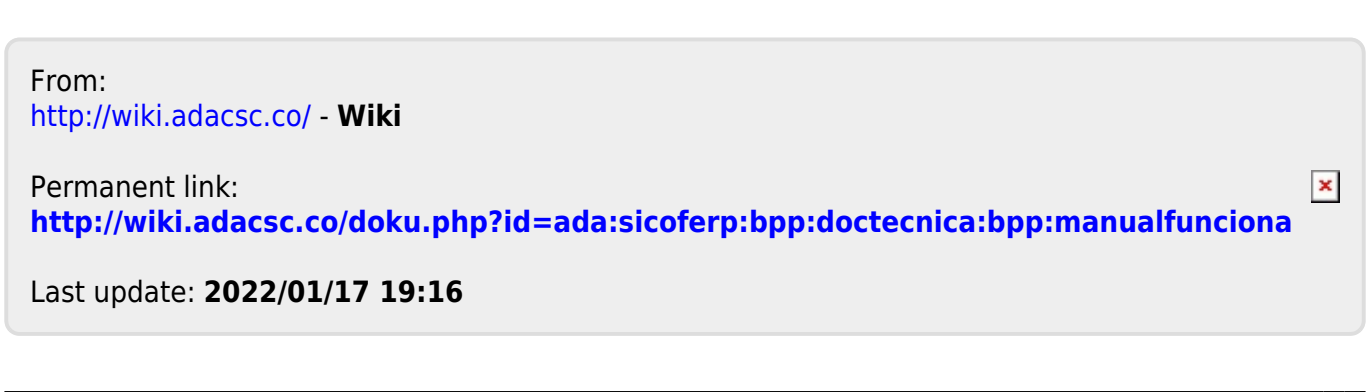